## STELLARIS-8 - Department of Biology - Carver Center for Imaging, Room 8 BBE

Questions? Contact CCI Director Dr. Michael Dailey, Michael-E-Dailey@uiowa.edu; ofc: (319) 335-1067

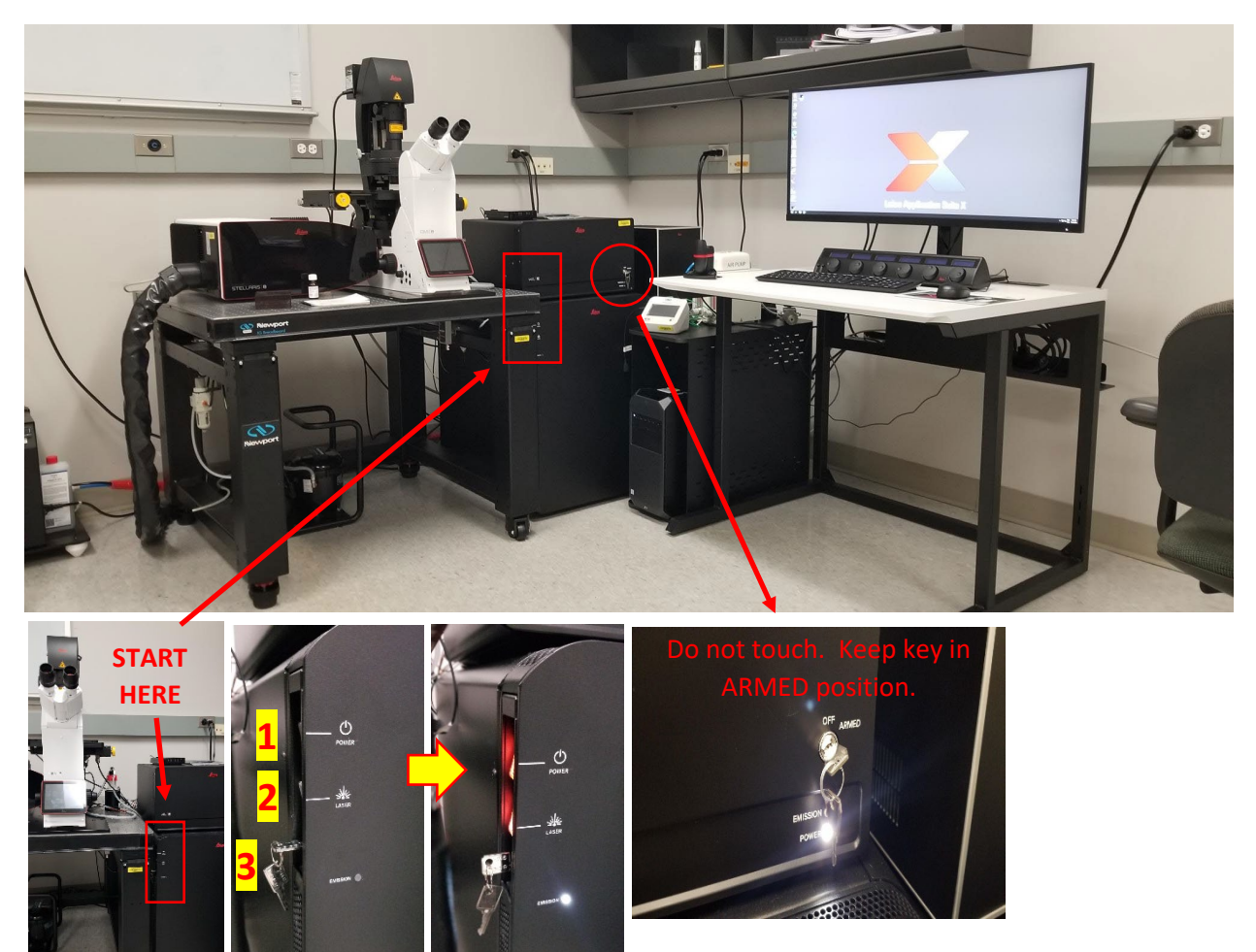

## STELLARIS-8 - Startup procedure

First, make sure the PC is powered on. If not, turn ON (on floor to left of the monitor).

- 1. Turn ON **POWER** switch on side of box located to the right of table (red power switch light comes on).
- 2. Turn ON LASER switch (red power switch light comes on). Laser "Emission" power light comes ON.
- Key confirm that key is in vertical "unlocked" position Emission light comes ON WHEN LASER IS POWERED. Note: A 2<sup>nd</sup> key on the WLL laser box should always remain in ARMED position. Do not turn off.
- 4. Login PC (using HawkID and password).
- 5. Start LAS-X.
- 6. Configuration window, select:
  - "Machine"
  - "Microscope: DMi8"

|                                          | lein          |
|------------------------------------------|---------------|
| Leica Application Suite X<br>4.6.1.27508 | MICROSYSTEMS  |
| Configuration :                          | machine.xhw 🗘 |
| Microscope :                             | DMIB ≑        |
| Load settings at startup :               | OK Cancel     |

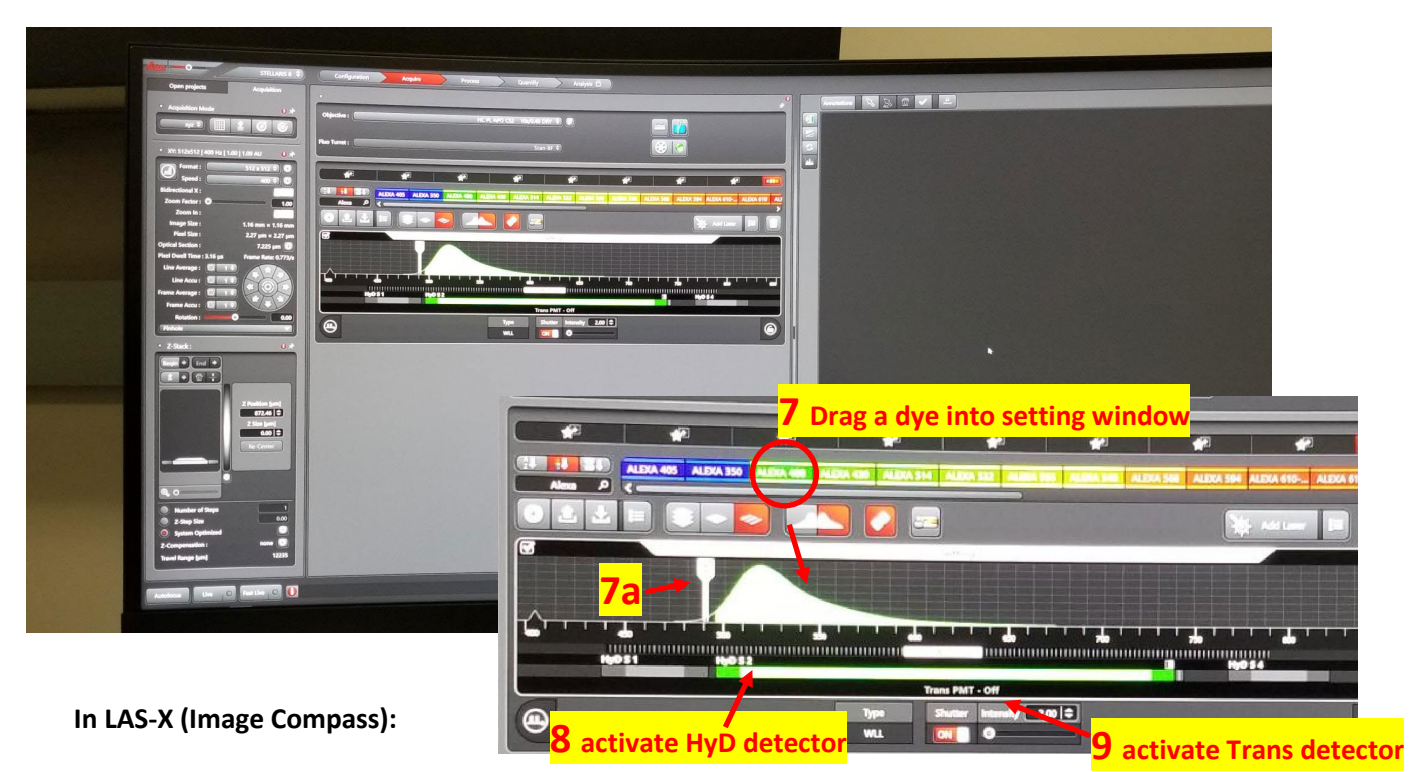

- 7. Select and drag a **dye** (e.g., Alexa 488) into the first "Setting" window below. The software selects the best wavelength for excitation.
  - You can drag more than one dye if you want to simultaneously image more than one dye at a time. Otherwise, drag into a second "Setting" window.
  - Note that you can double click on the Settings to change their names.
- 8. Click on **HyD** to activate channel.
- 9. Click to activate "Trans PMT" (transmitted light detector), if desired.